## <u>چ</u>

## TRAVAIL A FAIRE

## Démarche à suivre :

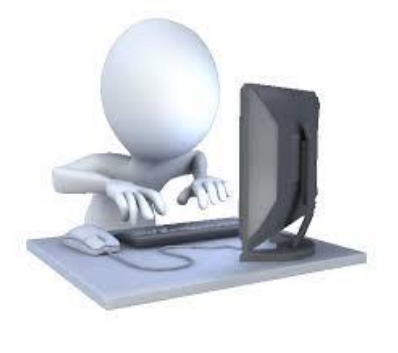

Ouvrir le logiciel Sketchup avec le fichier « Conteneur\_V8.skp » (dans fiches élèves).

Mettre les barres d'outils nécessaires pour l'utilisation de Sketchup. (grand jeu d'outils / standard / vues)

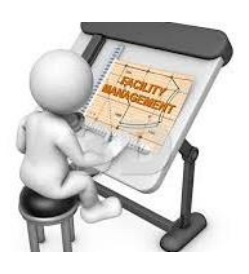

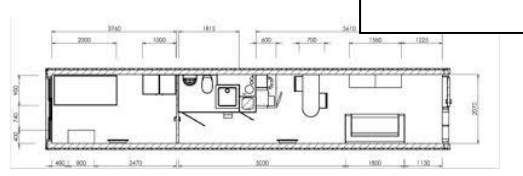

Importer la bibliothèque de composants et/ou utiliser la bibliothèque locale.

Il faut décompresser la bibliothèque pour l'utiliser (voir l'aide vidéo)

Importer et placer les composants en fonction de votre plan réalisé dans l'activité 2.

Placer les cloisons et les portes. (suivre l'exemple de la vidéo « structure\_composants » dans les aides

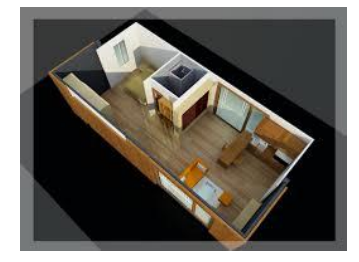

Exporter une vue en 2D de votre aménagement en prenant soins d'avoir une vision globale de votre projet.

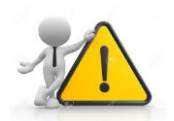

Vous avez plusieurs Aides et ressources à votre disposition.

Ne pas oublier qu'on doit pouvoir se déplacer ! passage = 70cm